# HealthyUH

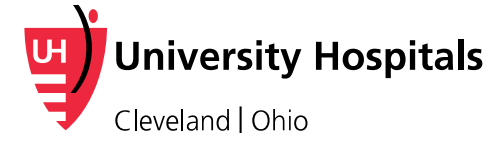

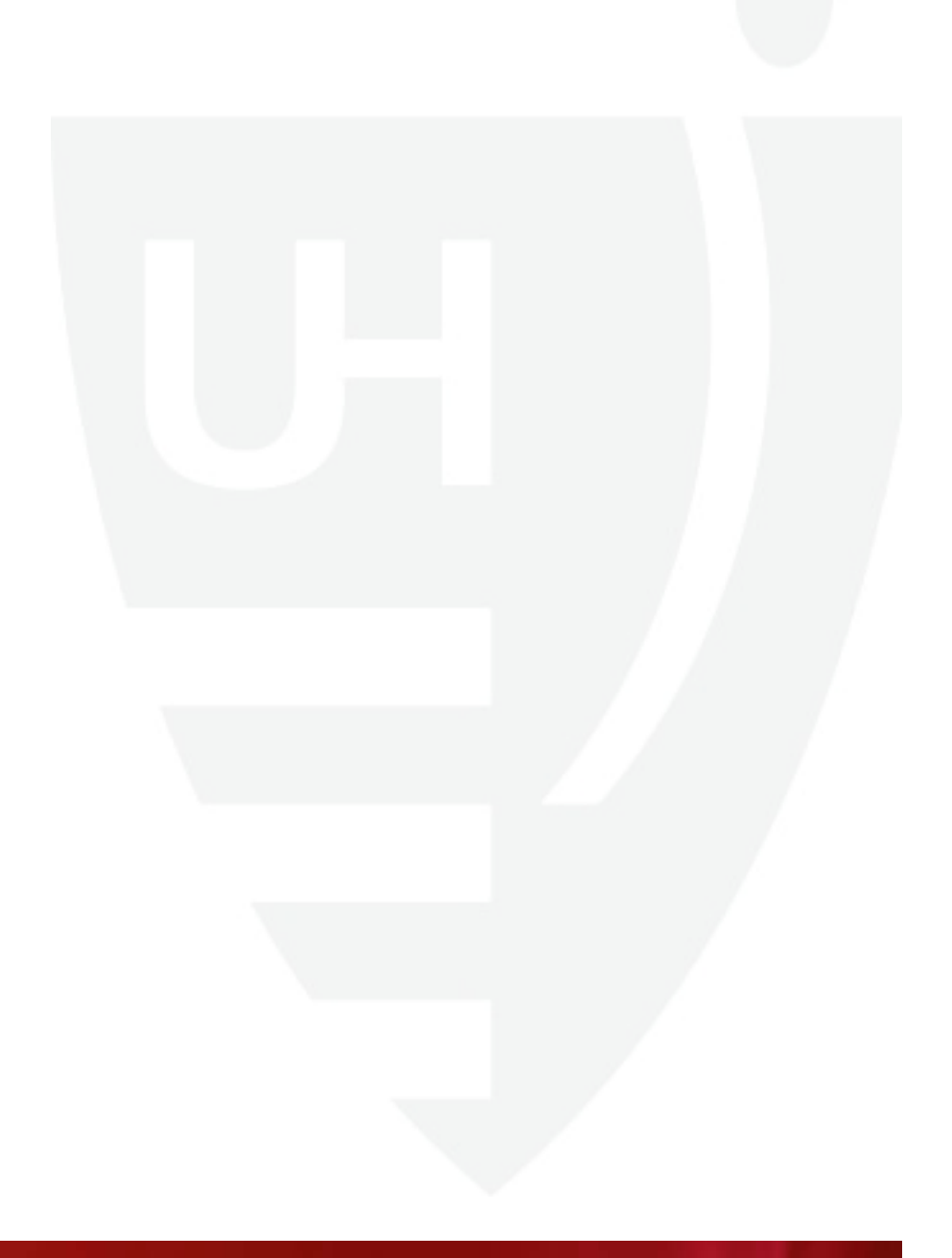

# Introduction

- This document contains instructions on ordering a Fitbit wearable fitness device through the Healthy UH platform and instructions on how to authorize your wearable fitness device with the Healthy UH wellness platform
- Please note that you must authorize a wearable fitness device with HealthyUH to have your daily active minutes exchanged
- For questions and assistance during this process please contact:
  - Fitbit for questions or issues related to ordering devices or questions about using a device: please email <u>cwsupport@fibit.com</u> or access online at help.fitbit.com/cwsupport
  - Asset Health for questions or issues related to activities in the Healthy UH wellness portal: 855-444-1255
  - Questions or concerns about any areas of the Healthy UH program: please email <u>HealthyUH@UHhospitals.org</u>

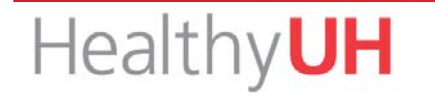

# HealthyUH

Instructions On Purchasing A Wearable Fitness Device through Healthy UH

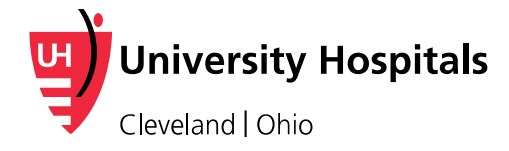

# Log in to Healthy UH (<u>www.HealthyUH.org</u>)

Login information:

- Username: first initial of first name and full last name
- Password: date of birth (mmddyyyy)

| 7                                                                                                    |                                                                                                    |
|----------------------------------------------------------------------------------------------------|----------------------------------------------------------------------------------------------------|
| retcome to Healthy                                                                                                    | y <b>UH</b>                                                                                                    |
| o access this secure system, please<br>o get your username and password<br>laving trouble logging in?" link be<br>255.                  | e log in using the username and password provided to you.<br>I or if you have any other issues logging in, please click the<br>clow, email support@assethealth.com, or call 855-444-                                                                                                    |
| or optimal portal performance, ple<br>avigation headings at the top of th                                                               | ase do not use your browser's back button; use the ne site.                                                                                                    |
|                                                                                                    | A PARTICIPAL CONTRACTOR OF A PARTICIPAL PARTICIPAL PART |
| ease review the Website Requiren                                                                                                    | nents before logging in.                                                                                                    |
| ease review the Website Requiren                                                                                                    | nents before logging in.                                                                                                    |
| ease review the Website Requiren Username* Password* (Case Sensitive)                                                                   | nents before logging in.                                                                                                    |
| ease review the Website Requiren Username* Password* (Case Sensitive) All fields are required.                                          | nents before logging in.                                                                                                    |
| ease review the Website Requiren Username* Password* (Case Sensitive) All fields are required.                                          | Log In                                                                                                    |
| Lease review the Website Requiren Username* Password* (Case Sensitive) All fields are required. aving trouble logging in?               | Log In                                                                                                    |
| Lease review the Website Requiren Username* Password* (Case Sensitive) All fields are required. aving trouble logging in?               | Log In                                                                                                    |
| Please review the Website Requirem<br>Username*<br>Password* (Case Sensitive)<br>All fields are required.<br>Naving trouble logging in? | Log In Privecy Policy Notice of Privecy Policy Notice of Privecy Policy Notice of Privecy Policy Notice of Privecy Policy Notice of Discharement                                                                                                    |

If you created an account during the 2015 UHACO Know Your Numbers Campaign, you should use this same login and password.

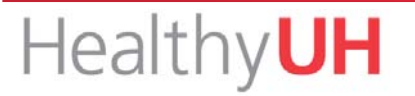

#### On Healthy UH please click "Order Device."

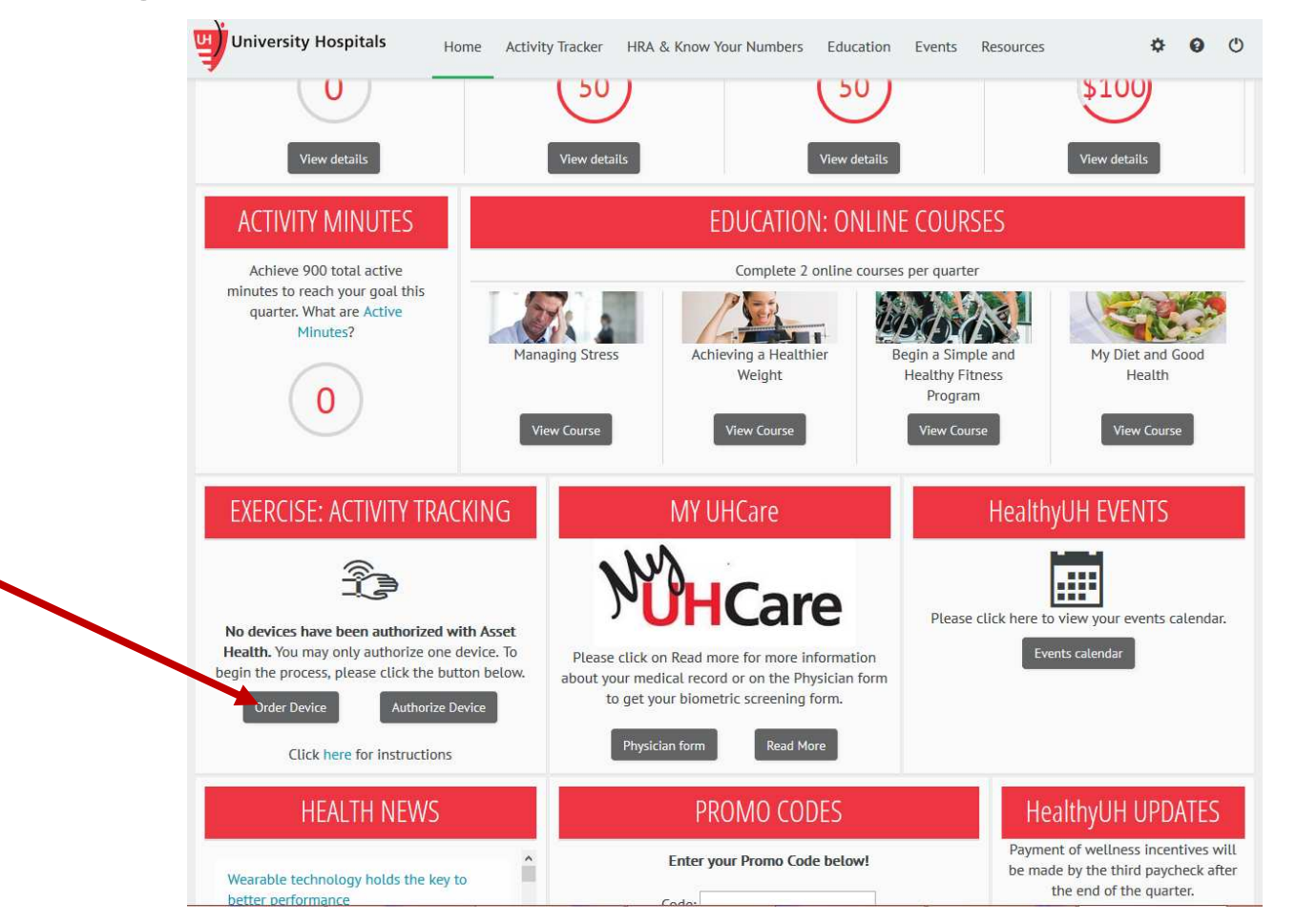

After clicking this you will be taken to the Fitbit storefront for HealthyUH

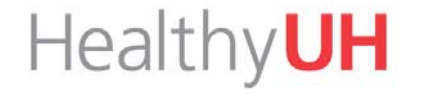

Once on the Fitbit storefront, you will see the a description and instructions for entering your promotional code.

The Fitbit promotional code is the first initial of your first name, the first 11 letters of your last name, followed by your date of birth.

Please enter your promotion code in the text box and click apply.

| fitbit Products ~ Experiences ~ | Fun v Help v                                         |                                                                                                    |                                                        | Setup | Log in | Store |
|---------------------------------|------------------------------------------------------|----------------------------------------------------------------------------------------------------|--------------------------------------------------------|-------|--------|-------|
|                                 |                                                      | Welcome to Fitbit!                                                                                                    |                                                        |       |        |       |
|                                 | Your unique, one-<br>combination of the fi           | UH is providing a free FitBit Zipl<br>time use only, promotional code can purchas<br>est initial of your first name, your full last nam<br>(mmddyyyy)<br>Example: John Smith, January 1, 1980<br>Promotional code: jamith01011980 | c one device and is a<br>e and your date of bith       |       |        |       |
|                                 |                                                      | ADD UNIQUE PROMO CODE TO APPLY DISCOUN                                                                                                    | т                                                      |       |        |       |
|                                 | Products                                             |                                                                                                    |                                                        |       |        |       |
|                                 |                                                      |                                                                                                    |                                                        |       |        |       |
|                                 | SELECT A COLOR                                       | SELECT A COLOR                                                                                                    | SELECT A COLOR                                         |       |        |       |
|                                 | Fitbit Zip <sup>™</sup> Wireless Activity<br>Tracker | Fitbit One" Wireless Activity +<br>Sleep Tracker                                                                                                    | Fitbit Flex <sup>®</sup> Activity + Sleep<br>Wristband |       |        |       |
|                                 |                                                      |                                                                                                    |                                                        |       |        |       |

For example, if your name is John Smith and your date of birth is January 1, 2000, then your Fitbit promotional code would be JSMITH01012000.

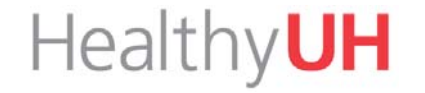

Once your promotional code has been entered you will see discounted prices on the Fitbit storefront. Click the box of the device you want to purchase and scroll down and click add to cart.

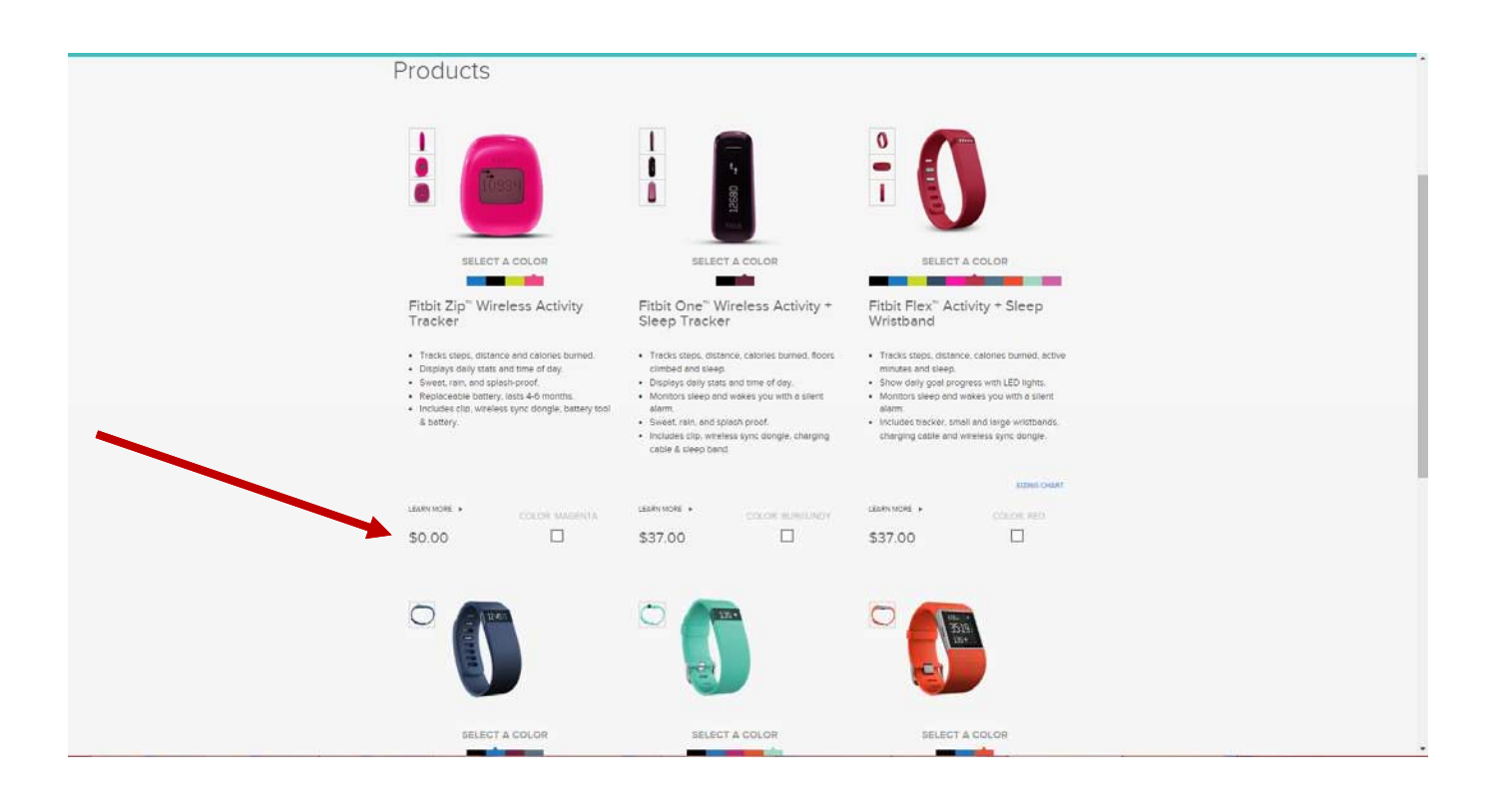

Once on the Shopping Cart page, you will see a bar along the top of your screen informing you that your discount has been applied. Follow the onscreen instructions to complete your Fitbit order.

| Shopping cart                                                                                                    |                                                                                                    |                                       |                   | (              | Continue sho | opping    |
|----------------------------------------------------------------------------------------------------|----------------------------------------------------------------------------------------------------|---------------------------------------|-------------------|----------------|--------------|-----------|
| ITEMS                                                                                                    |                                                                                                    |                                       | COLOR             |                | QUANTITY     | PRICE     |
| Zip (Mage       Fitbit Wire       Cip for be       Battery an       Wireless       Free IPhon       Online toc       In Stock | nta)<br>Hess Tracker<br>Hit pocket, bra etc.<br>Id battery tool<br>sync dongle<br>ne, Androld and Windows apps<br>ols at Fitbl.com | 8                                     | magenta           | \$0.00         | 1            | \$0.00    |
|                                                                                                    |                                                                                                    |                                       |                   |                | Subtota      | l: \$0.00 |
| <ul> <li>Shipping Me</li> <li>Free</li> </ul>                                                                                 | \$0.00 5 Business Days*                                                                                                    | Orders ship More                      | n-Fri, most with  | hin one full d | lay.         |           |
|                                                                                                    |                                                                                                    | Items in Back O                       | rder snip as tr   | lon Eri        | avallable.   |           |
| Expedited                                                                                                    | \$9.95 3 Business Days                                                                                                    | <ul> <li>All orders are or</li> </ul> | ily delivered ivi | 1011-111.      |              |           |

- After receiving your device please follow the instructions contained in the package to set up Fitbit
- Fitbit will require you to set up an account with a separate username and password.
- For a complete user manual on your Fitbit device, please email Fitbit support <u>http://help.fitbit.com/</u>

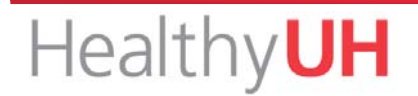

- In the event you need don't have a smart phone or personal computer to utilize with the device, please email <u>HealthyUH@uhhospitals.org</u>
- If you are using a computer to track the information gathered by your Fitbit, please remember to place the wireless synching dongle (pictured below) in the USB port of your computer to enable the information on your Fitbit to be sent to the Fitbit software on your computer

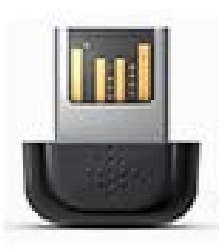

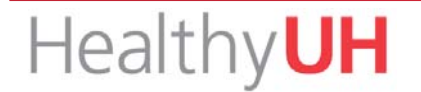

# HealthyUH

Instructions On Authorizing Your Wearable Fitness Device With Healthy UH

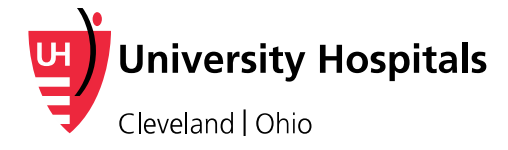

#### Log in to Healthy UH (www.HealthyUH.org)

Login information:

- Username: first initial of first name and full last name
- Password: date of birth (mmddyyyy)

| welcome to TEal LIN                                                                                                    |                                                                                                    |
|----------------------------------------------------------------------------------------------------|----------------------------------------------------------------------------------------------------|
| and the second second                                                                                                    |                                                                                                    |
| To access this secure system, please<br>To get your username and password<br>'Having trouble logging in?" link bel<br>1255. | log in using the username and password provided to you.<br>or if you have any other issues logging in, please click the<br>.ow, email support@assethealth.com, or call 855-444- |
| For optimal portal performance, ple-<br>navigation headings at the top of th<br>Please review the Website Requirem          | ase do not use your browser's back button; use the e site.                                                                                                    |
| Username*                                                                                                    |                                                                                                    |
|                                                                                                    |                                                                                                    |
| Password* (Case Sensitive)                                                                                                  |                                                                                                    |
| All fields are required.                                                                                                    |                                                                                                    |
|                                                                                                    | Log In                                                                                                    |
|                                                                                                    |                                                                                                    |
| Having trouble logging in?                                                                                                  |                                                                                                    |

If you created an account during the 2015 UHACO Know Your Numbers Campaign, you should use this same login and password.

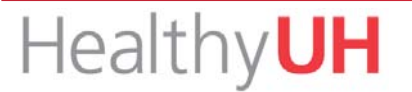

#### Log in to your Healthy UH portal and click on "Authorize Device."

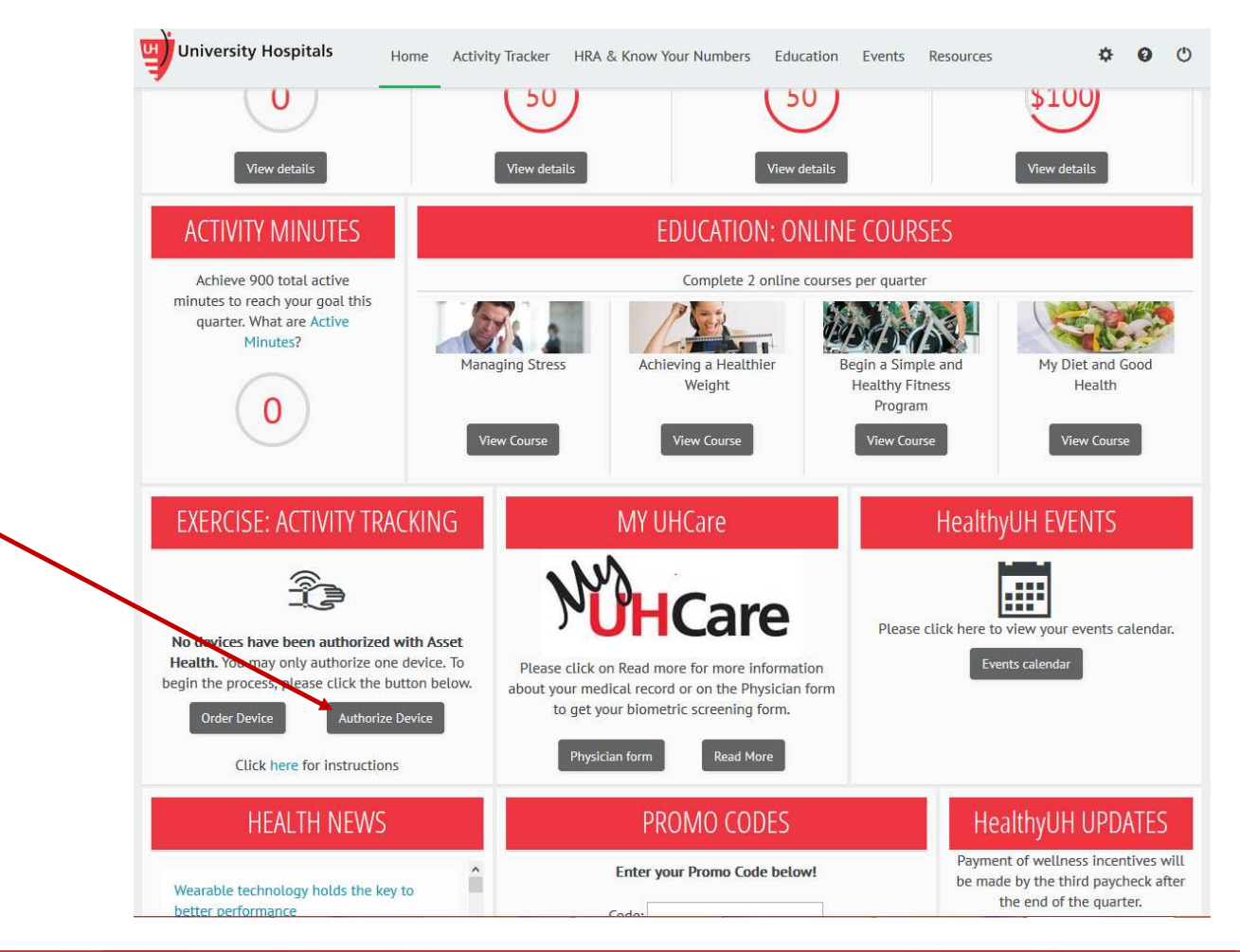

# Scroll through the list of approved devices until you find yours. Then, click "Connect."

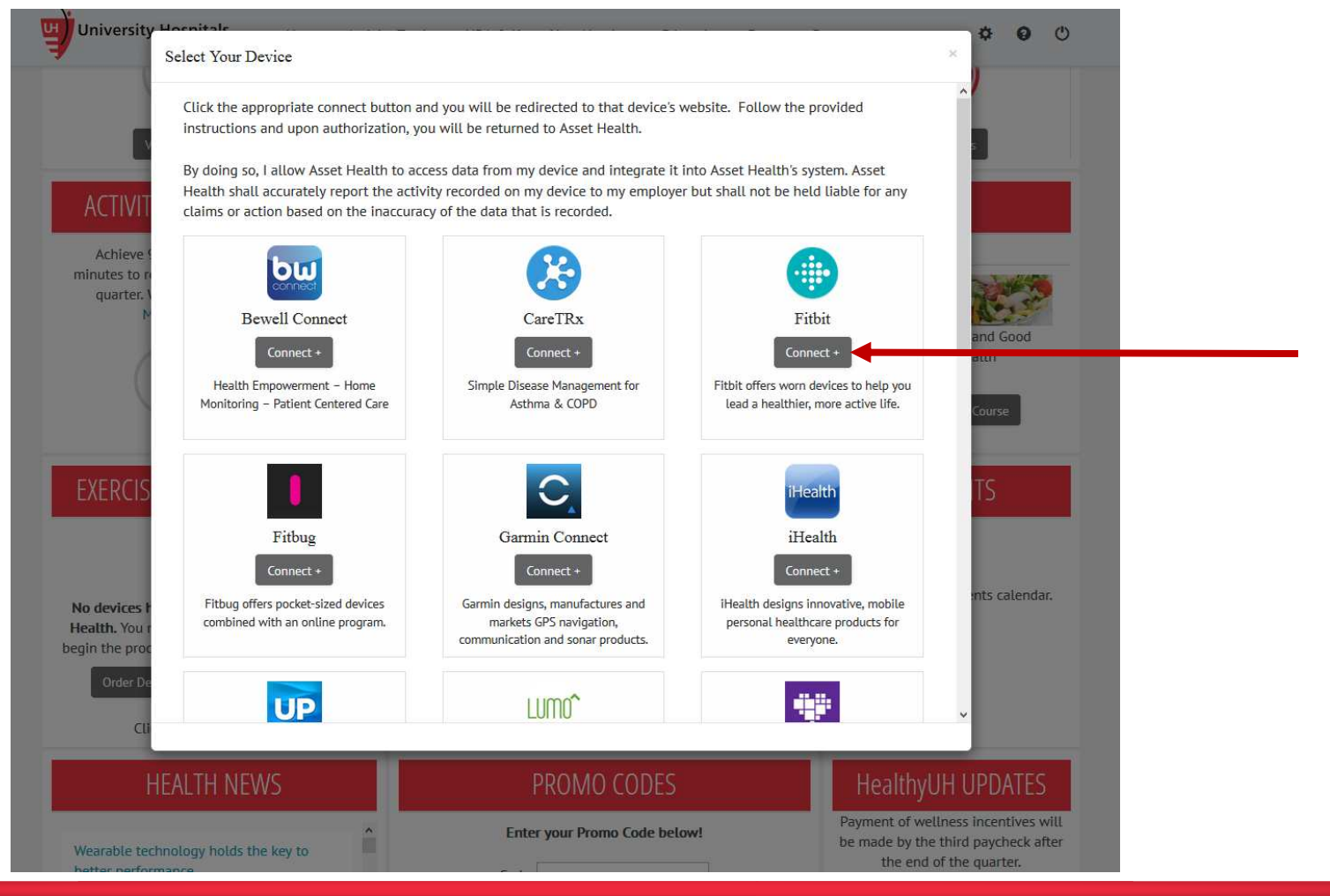

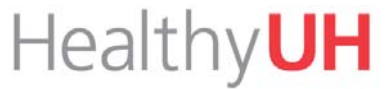

You will now be taken to the device account login page. Here, you must log in using your device account username and password you created during the set up of your Fitbit device. This device account username and password are separate from your Healthy UH username and password

| fitbit Products - Experiences - Fun - Help - |                                                                                                    | Setup Log in Store |
|----------------------------------------------|----------------------------------------------------------------------------------------------------|--------------------|
|                                              | Log in                                                                                                    |                    |
|                                              | Cog in with Facebook 😵 Log in with Google                                                                                                    |                    |
|                                              | Emai                                                                                                    |                    |
|                                              | Password<br>Remember Me Forget password?<br>10.016                                                                                                    |                    |
|                                              |                                                                                                    |                    |
|                                              | Want to try out Fitbit before getting a device? Sign up for a free account                                                                                                    |                    |
|                                              | f 🛩 🖾 🖗 🔠 S- BLOG                                                                                                    |                    |
| fitbit About<br>COM Frank Inc. Af Agen       | Us Investor Relations Careers Retailers Affiliates Corporate Wellness API Help 🎫 United States (change)<br>reserved. Legal Terms Privacy Policy. Wese and Care Recal & Safety Info |                    |

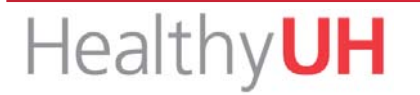

# Please verify that you are logged in to the correct Fitbit account, then click "Allow."

#### 🖷 fitbit

Asset Health by Asset Health would like the ability to access the following data in your Fitbit account

|          | weight                      |       |
|----------|-----------------------------|-------|
|          |                             |       |
| (A)      | friends                     |       |
| 1        | Fitbit devices and settings |       |
| •        | heart rate                  |       |
|          | sleep                       |       |
| 1        | activity and exercise       |       |
| <b>V</b> | profile                     |       |
| _        | Deny                        | Allow |

settings. More information about these permissions can be found here.

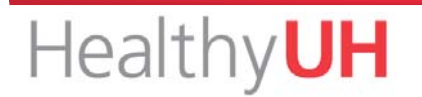

If successful, your Healthy UH page will indicate that you have succesfully connected your device.

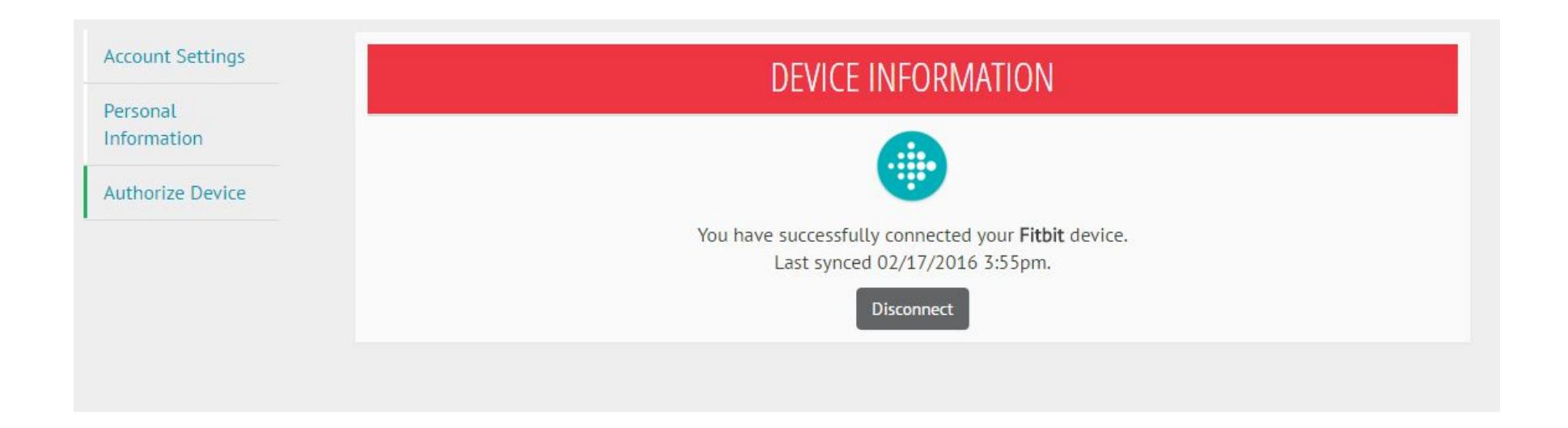

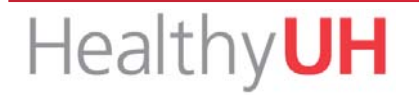

Active minutes are exchanged between Fitbit and HealthyUH on a nightly basis. Your Activity Minutes tracker will update each day with the latest information synched from your wearable fitness tracking

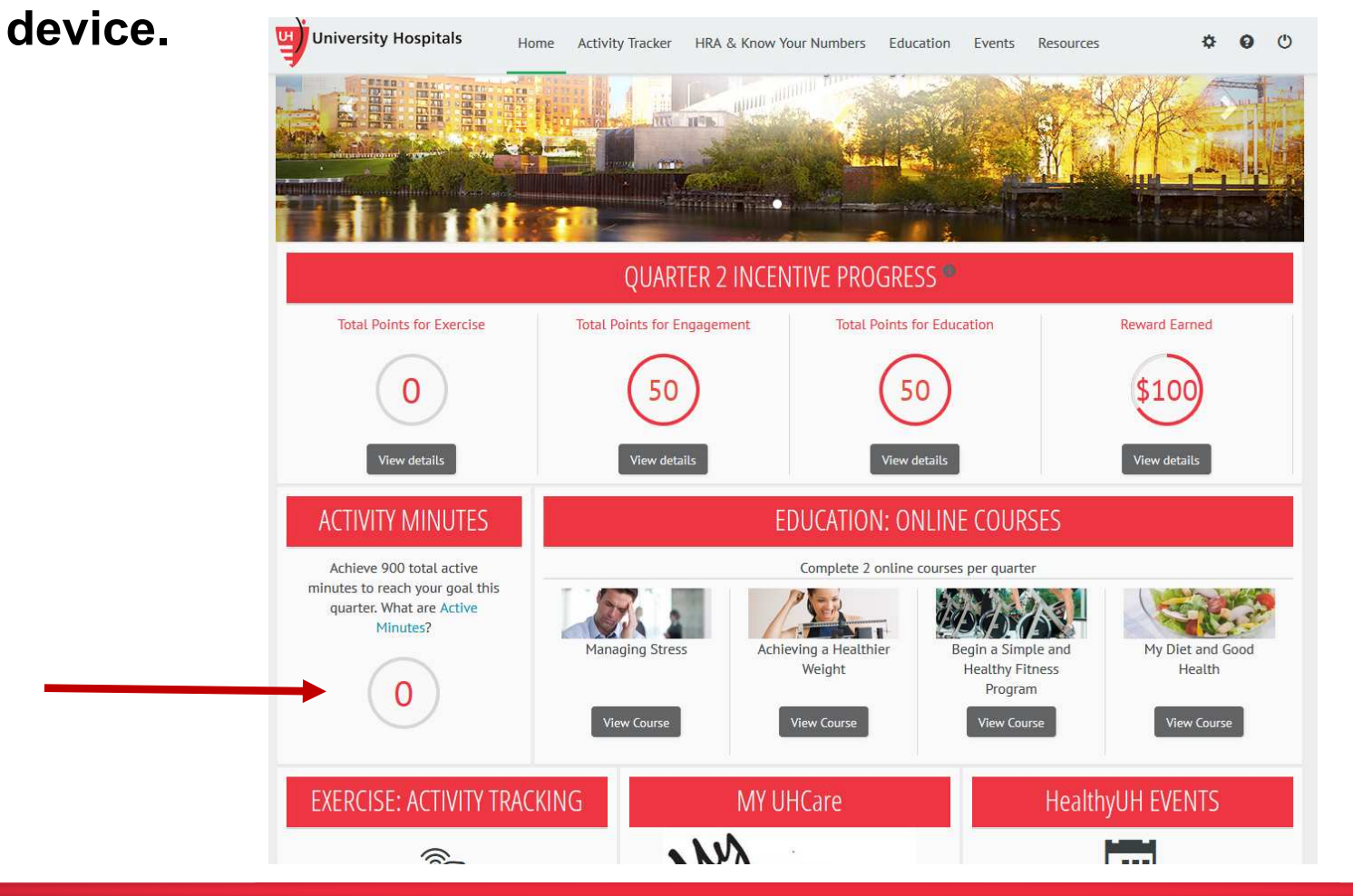

Healthy**UH** 

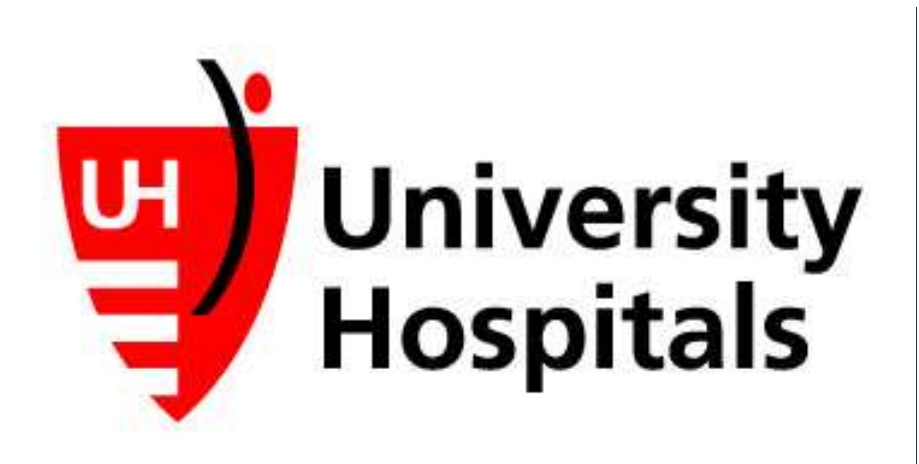